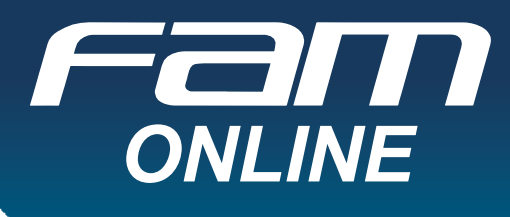

# MANUAL DO ALUNO EAD

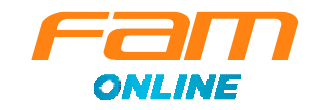

## Índice

| Mensagem do Coordenador Geral-FAM Online      |   |
|-----------------------------------------------|---|
| Graduação4                                    |   |
| Aula ao vivo4                                 |   |
| Fóruns5                                       |   |
| Como serei avaliado na graduação?5            |   |
| Prova AO26                                    |   |
| Prova AO2 Substitutiva                        |   |
| Prorrogação                                   |   |
| Calendário e Rematrícula                      |   |
| Anfitrião7                                    |   |
| Atividade Complementar                        |   |
| Nivelamento e Capacita FAM                    |   |
| Pós-graduação8                                | ; |
| Comunidade de Curso9                          |   |
| Biblitecas Virtuais9                          |   |
| Netiqueta: a conduta no ambiente virtual10    | ) |
| Nosso novo Ambiente Virtual de Aprendizagem12 | 2 |
| Como acessar o novo AVA?12                    | 2 |
| Editando meu perfil                           | 3 |
| Integração de perfil com o LinkedIn14         | 1 |
| Armazenamento de Arquivos 16                  | ) |
| Configurações17                               | 7 |
| Cursos                                        | 7 |
| Agendas e Integração com Google e Outlook18   | 3 |
| Mensagens                                     | ) |
| Ajuda22                                       | 2 |
| Atividades22                                  | 2 |
| Visualização de notas                         | 1 |
| Arredondamento de notas25                     | 5 |
| Gravação de vídeos no ARC2                    | 5 |
| Nossos contatos                               | 8 |

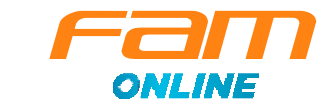

#### Mensagem do Coordenador Geral - FAM Online

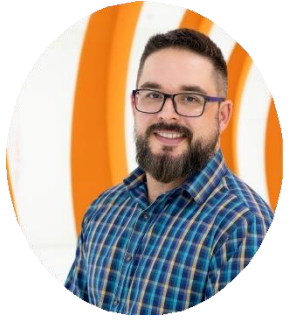

Olá, Estudante!

Seja bem-vindo(a) a mais uma importante etapa da nossa jornada!

A inclusão de novas tecnologias no cotidiano das pessoas trouxe novos parâmetros às tarefas mais simples. O acesso à informação, que muitos traduzem como conhecimento, tornou-se a nova ferramenta para decisões corporativas ou pessoais. Para a Educação a Distância, trouxe desafios ainda maiores. Tal fato demanda uma reinvenção no ensino e na forma de ensinar, exatamente o que buscamos aqui na FAM Online. Para esse objetivo, entendemos que nossos esforços devem ser voltados para três colunas: pessoas, metodologia e tecnologia.

São as pessoas que movem o mundo e fazem com que as coisas aconteçam, por isso, elas são a figura principal e central da nossa metodologia de ensino. Educação a distância não significa educação distante, por isso, valorizamos e incentivamos a sua interação com professores, tutores e demais colegas de turma em todas as atividades e também no cotidiano do curso: isso é o que chamamos de Ensino Humanizado.

Esse material que você está lendo agora (juntamente com os demais) faz parte de uma metodologia que foi cuidadosamente desenvolvida por nossa equipe, formada por experts em Educação Online, baseando-se no que há de melhor em instituições de renome ao redor do mundo. Tão importante quanto a construção do conhecimento é a sua capacidade de colocar em prática tudo o que aprendeu. Por isso, nossa metodologia é focada tanto no que o mercado de trabalho busca nos profissionais, quanto em formar você como um estudante, ativo e crítico frente aos acontecimentos do curso.

Por fim, investimos pesadamente em recursos tecnológicos, para que a sua experiência de aprendizagem seja motivadora e lhe traga engajamento. Desde a produção do seu ambiente de aprendizagem até de uma aula ao vivo tudo foi preparado pensando primeiramente em você e no seu sucesso acadêmico. A tecnologia é uma poderosa ferramenta de comunicação e interação, mas claro, o sucesso de todas essas iniciativas que apresentamos depende de todos nós!

Por isso, faça o seu melhor e aproveite tudo o que a instituição tem a oferecer.

Bons estudos e vamos juntos! Sucesso!

Prof. Dr. Osorio Moreira Couto Junior Coordenador Geral - FAM Online

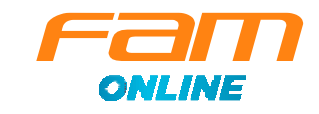

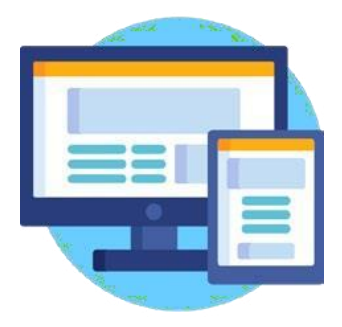

#### Graduação

Em seu primeiro semestre, as disciplinas são **mensais.** A partir do segundo, as disciplinas são **semestrais.** Com isso, você terá mais tempo para estudar e ampliar seus conhecimentos sobre o conteúdo das disciplinas, realizar as atividades e se preparar para a avaliação.

Nas disciplinas semestrais: a AO2 sempre ocorre no mês de junho ou dezembro.

Na graduação, cada disciplina está estruturada em módulos. Nos Módulos você terá acesso aos materiais como e-books, materiais adicionais, atividades avaliativas, podcasts, fóruns e quizzes.

#### Aula ao Vivo

Em todas as disciplinas temos **aulas ao vivo** (em tempo real) com nossos professores, uma ótima oportunidade de tirar dúvidas, interagir e aprender ainda mais.

Procure participar em todas as oportunidades, mas, caso não seja possível, fique tranquilo(a)! Você poderá assistir à versão gravada posteriormente, pois as gravações dessas aulas ficarão disponíveis no Módulo GRAVAÇÕES DAS AULAS AO VIVO.

A **novidade** é que as gravações das aulas ao vivo ficarão disponíveis durante todo o período que a disciplina estiver acontecendo.

Para acessar sua aula ao vivo, entre na Aba Avisos. Seu professor irá disponibilizar o link para você participar.

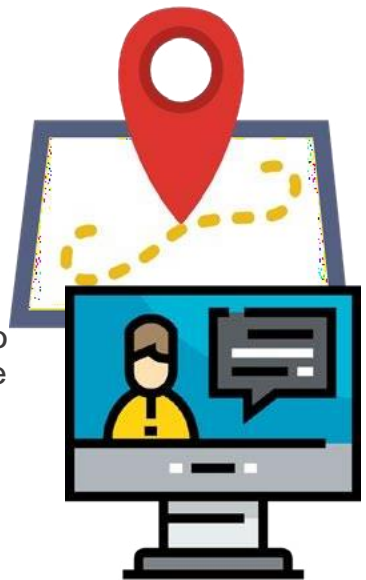

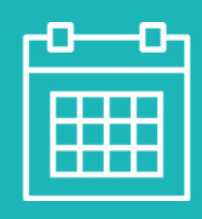

#### Fique atento!

O professor da disciplina agendará a aula ao vivo e você será comunicado (a) por meio de avisos na disciplina, informando o dia e horário.

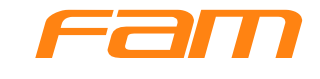

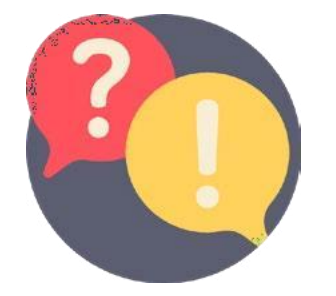

#### **Fóruns**

Em suas disciplinas, você possui dois fóruns.

**Fórum de dúvidas:** espaço para que você possa tirar suas dúvidas gerais das disciplinas com os professores ou tutores.

Fórum de discussão: espaço para que você participe com sua opinião sobre um tema atual proposto pelo seu professor. O Fórum de discussão não é avaliativo.

#### Como serei avaliado na graduação?

Você terá dois momentos de avaliações: AO1 (Avaliação Online 1) e AO2 (Avaliação Online 2) que, somadas, totalizam os 10 pontos de sua média final.

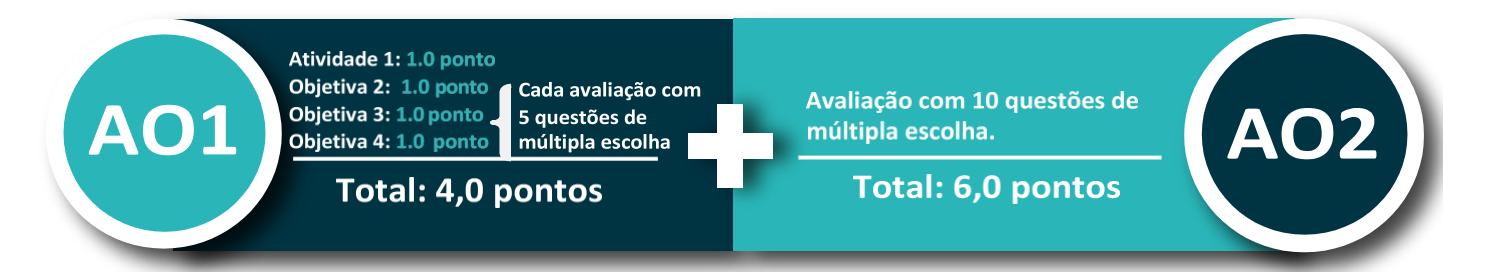

Com o objetivo de preparar você para situações reais do mercado de trabalho, processos seletivos e concursos públicos, as atividades das disciplinas são estruturadas como dissertativas ou objetivas.

Na AO1, você precisa realizar todas as atividades propostas, que são:

#### Atividade 1 – dissertativa ou objetiva

Atividade dissertativa: apresenta uma temática atualizada com o conteúdo da área de estudo. O objetivo é que você se prepare para situações reais no mercado de trabalho, processos seletivos, concursos públicos, etc.

# •••

#### Atividade objetiva:

São cinco questões de múltipla escolha com apenas uma alternativa correta. Cada questão contempla cinco alternativas.

#### Atividades 2, 3 e 4 - Objetivas:

São cinco questões de múltipla escolha com apenas uma alternativa correta. Cada questão contempla cinco alternativas.

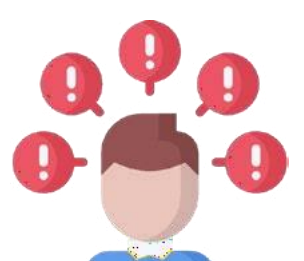

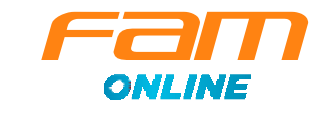

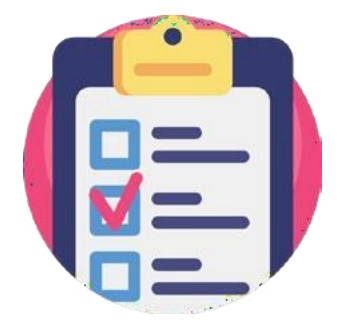

#### Prova AO2

Esta é a avaliação que o aluno tem que responder 10 questões objetivas valendo 0,60 ponto cada, sendo que as questões são compostas por temas de todos os tópicos da disciplina.

## Prova AO2 Substitutiva ou AO2 Sub

O aluno que não atingir a média final mínima para aprovação (6,0) ou por algum motivo não conseguiu realizar a AO2 poderá realizar a AO2 Substitutiva ou AO2 Sub. Ela estará disponível conforme o calendário acadêmico.

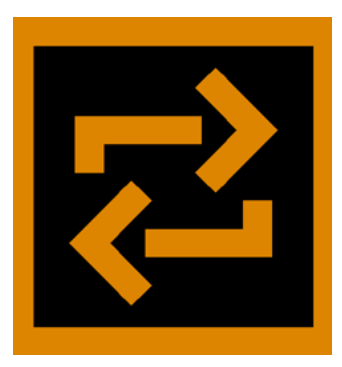

#### Prorrogação

O aluno apenas poderá solicitar prorrogação nos seguintes casos:

Atestado de saúde, atestado de falecimento na família, licença maternidade ou paternidade e ensalamento tardio.

Toda solicitação deverá vir acompanhada de documento comprobatório que será analisado pelo seu professor.

#### Frequência!

A **frequência na disciplina** é medida por meio das entregas de **todas as atividades avaliativas, no mínimo, 75% de participação. Essa é uma exigência do MEC**. Assim, temos **cinco atividades** ao longo da sua disciplina. Cada atividade corresponde a **20%** da frequência, ou seja, quatro atividades representariam 80% de presença, por exemplo.

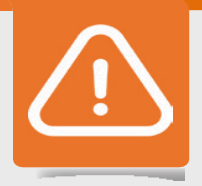

#### Importante!

Para ser aprovado(a) na disciplina você precisa ter média final maior ou igual a 6,0 e frequência mínima de 75%.

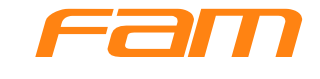

#### Calendário

Esteja sempre atento ao calendário para acompanhar os prazos das atividades e avaliações. O calendário está disponível em todas as disciplinas e no portal da FAM pelo link https://vemprafam.com.br/calendario.

#### Rematrícula

Na graduação, independente do seu mês de ingresso, você deve fazer a rematrícula a cada semestre. A rematrícula ocorre sempre nos meses de Janeiro e Julho.

#### Anfitrião

É uma sala dentro do Canvas que tem por objetivo acompanhá-lo(a) desde o seu ingresso até a finalização do curso e te deixar por dentro do funcionamento da Fam Online. Você poderá encontrar seu anfitrião nos canais abaixo:

Fórum Caixa de entrada Avisos

#### **Atividade Complementar**

A atividade complementar é uma exigência do MEC e faz parte da grade curricular do curso como complemento da carga horária do histórico escolar do aluno. As atividades complementares devem ser postadas no portal do aluno, em data disponibilizada durante seu período letivo, conforme calendário acadêmico. A **quantidade de horas** entregues pode ser verificada no portal do aluno, no link **relatório**, extrato de atividades complementares.

Para mais informações sobre os tipos de atividades, quantidade de horas permitidas para cada tipo de atividade e período de postagem, contate seu coordenador por meio do ambiente da **Comunidade de Curso** ou seu **Tutor Anfitrião**.

#### Nivelamento e Capacita FAM

O Nivelamento e o Capacita FAM são disciplinas não avaliativas e não obrigatórias, mas o aluno que realizá-las adquire **até 10 horas** em atividades complementares em cada nivelamento, que serão computadas diretamente em seu histórico escolar. O Nivelamento é direcionado aos alunos veteranos e o Capacita FAM aos alunos calouros.

Essas disciplinas propõe temáticas para auxiliar você a recordar alguns conceitos e aplicações, ou ainda, esclarecer algumas dúvidas. Para mais informações sobre essas disciplinas, contate seu coordenador por meio do ambiente da **Comunidade de Curso** ou seu **Tutor Anfitrião**.

**Observação:** O nivelamento e o Capacita FAM não aparecem como curso concluído. Apenas é necessário realizar os testes. **Quando você finaliza uma atividade, aparecerá um sinal de visto em verde ao lado da atividade.** 

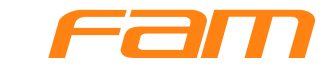

#### Pós-graduação

As disciplinas da pós-graduação foram planejadas com o objetivo de incentivar a sua aprendizagem e autonomia nos estudos.

Durante a disciplina você terá acesso a **dois e-books com o conteúdo interativo**. Se preferir, poderá realizar download em formato PDF.

Você também terá acesso a dois vídeos produzidos com base nos e-books. É possível realizar interação por meio de comentários nos vídeos.

Como atividade avaliativa, você irá responder duas atividades.

Atividade AO1: em todas as disciplinas haverá 1 questão dissertativa que te conduza a pensar sobre a aplicação prática da disciplina no cotidiano de empresas, escolas, repartições públicas, sociedade. E 4 questões objetivas.

Atividade Final (AO2): ao final das disciplinas, há uma prova composta por 10 questões objetivas.

**Importante:** para ser aprovado na disciplina de pós-graduação, você precisa ter média final igual ou superior a 6,0 pontos e frequência mínima de 75%.

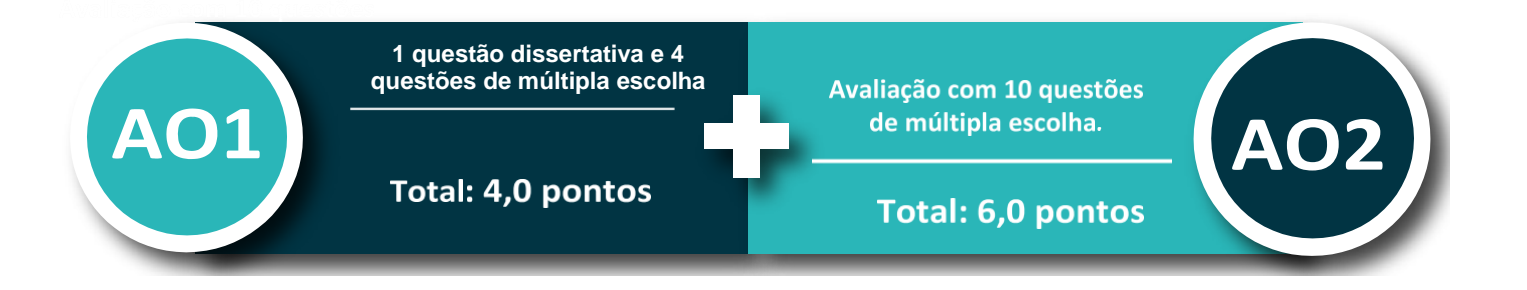

#### Modelo

Nos cursos da pós-graduação, há ingresso de estudantes em todos os meses do ano. Ao iniciar o curso o aluno é matriculado na disciplina que está sendo ofertada no mês corrente e que compõe sua matriz curricular. Assim, a turma que você estará acompanhando pode ser composta por estudantes em diferentes etapas do curso.

Todas as disciplinas duram, aproximadamente, 30 dias corridos.

Os cursos de Especialização e MBA são compostos por nove disciplinas, com carga horária total de 360 horas.

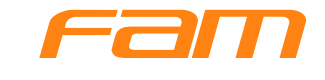

#### **Comunidade de Curso**

É o **Canal de relacionamento** com seu coordenador de curso. Na Comunidade de Curso você tem orientações sobre o curso, matriz curricular, orientações sobre Atividades Complementares, Estágio, etc.

#### **Bibliotecas Virtuais: Minha Biblioteca e Pearson**

Por meio das bibliotecas virtuais, você poderá realizar consultas e pesquisas on-line de livros completos.

#### Para acessar as bibliotecas virtuais siga os passos abaixo:

Desça com a barra de rolagem até encontrar Área do Aluno, em seguida clique em Biblioteca. Desça até encontrar Biblioteca Virtual e Minha Biblioteca.

Para solicitar seu acesso encaminhe um e-mail para <u>biblioteca@vemprafam.com.br</u> com as seguintes informações: nome completo, número do RA, curso e unidade. Você receberá uma mensagem de confirmação do seu cadastro com as instruções para os acessos.

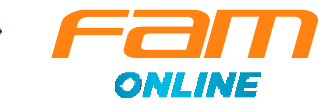

#### Netiqueta: a conduta no ambiente virtual

Na internet as regras valem tanto quanto na vida pessoal e profissional.

A Netiqueta, conjunto de boas práticas no ambiente virtual, é o seu guia, e segui-lo, com certeza, trará ótimos resultados para você.

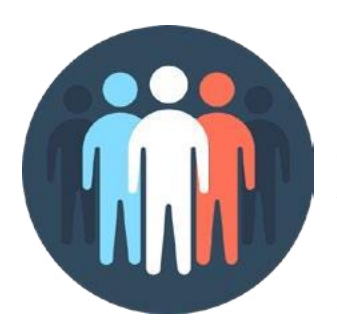

#### **Diversidade**

Na plataforma de estudo você terá contato com alunos, tutores e professores de diferentes regiões do país, então aproveite para socializar e conhecer novas culturas.

A boa convivência com as pessoas cria um ótimo ambiente de estudo.

#### Tolerância

Aprenda com opiniões divergentes. Você pode até não concordar com o ponto de vista de seu colega, mas não é preciso ofendê-lo(a). O *cyberbulling* não é aceito, mas opiniões divergentes são construtivas para o desenvolvimento de todos.

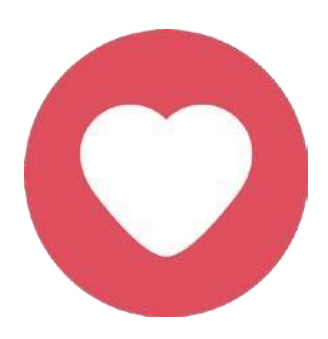

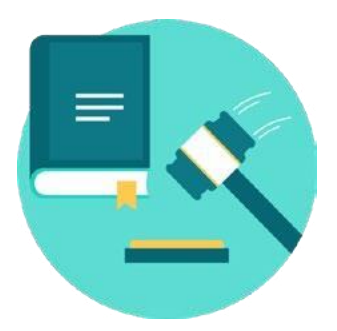

#### Abuso de poder

As leis da sociedade civil também são aplicadas no ambiente virtual, então reporte qualquer ato discriminatório ou vexatório (racismo, palavrão, assédio, etc.) aos responsáveis pela plataforma. Manter um ambiente livre de preconceitos é saudável para todos, e ridicularizar pessoas não é uma atitude cidadã.

#### Aulas Ao vivo

Queria assistir àquela aula superlegal, mas ficou sem conexão? Tudo bem, pode acontecer, mas não deixe para chegar em cima da hora, assim você tem tempo de testar sua conexão e checar se as ferramentas estão funcionando.

Lembre-se, que caso não seja possível, fique tranquilo(a)! Você poderá assistir à versão gravada posteriormente, pois as gravações das aulas ao vivo ficarão disponíveis no **Módulo Gravações das Aulas ao Vivo** durante todo o período que a disciplina estiver acontecendo.

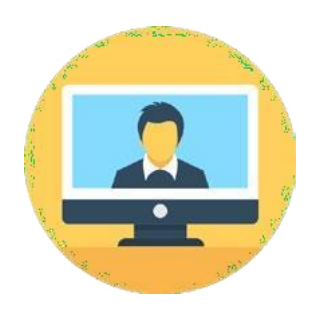

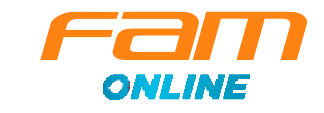

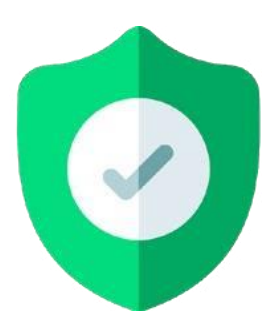

#### Segurança

Abra somente as mensagens dos remetentes que você conhece ou que estão na turma. As correntes e mensagens em língua estrangeira são bons indicadores de que o conteúdo não é confiável.

#### Linguagem

Atente-se ao uso de letras MAIÚSCULAS! Isso significa que você está gritando. A pontuação também é importante e ajuda a organizar as informações. Capriche no vocabulário, muita informalidade e gírias não são bem vistas no ambiente acadêmico.

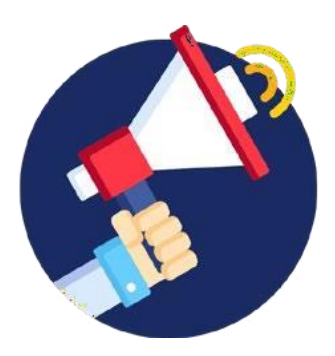

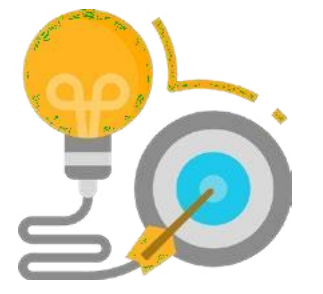

#### **Objetividade**

Poste seu texto depois que já tiver organizado suas ideias, isso evita que a mensagem fique ambígua. A objetividade nas mensagens é essencial, quanto mais direto melhor.

#### **Emoticons**

Se não estamos cara a cara, como expressamos o que sentimos? Usando emoticons! Mas um texto cheio deles é sinal de que falta fluência na escrita, então analise se eles são essenciais para seu texto.

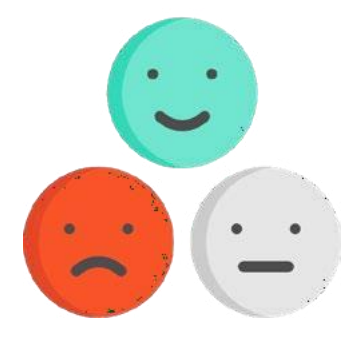

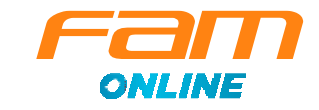

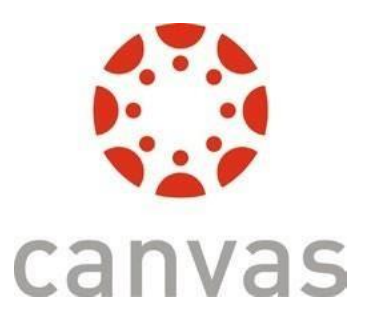

### Nosso novo Ambiente Virtual de Aprendizagem

Sempre buscamos o melhor para os nossos estudantes, por isso, a partir de outubro de 2018, adotamos o **Canvas LMS** como nosso Ambiente Virtual de Aprendizagem (AVA). Essa é a mesma ferramenta utilizada pelas melhores e mais renomadas universidades do mundo.

Ao utilizar, você perceberá que nosso AVA é simples e intituitivo.

#### Vamos conhecer um pouco sobre essa plataforma e as suas funcionalidades?

#### Como acessar o AVA?

Nosso novo ambiente virtual é muito mais simples e intuitivo, para acessá-lo, não deixe de ter em mãos seu **número do RA** e sua **senha**, que você recebeu via *e-mail*.

| ← → C © http://famonline.instructure.com/login/canvas                                                     | * | 6 | Θ | £. |
|----------------------------------------------------------------------------------------------------|---|---|---|----|
| Primeiro, abra o seu<br>navegador e acesse o link:<br>https://famonline.instructure.<br>com/login/canvas. |   |   |   |    |

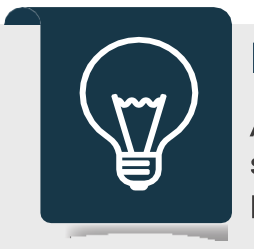

#### Dica

Após o primeiro acesso, salve o caminho da plataforma nos seus favoritos, dessa forma seu acesso fica muito mais fácil, prático e rápido.

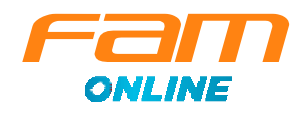

| Fam             | Painel de Controle                    |                                           |                            | 1                                                                           |
|-----------------|---------------------------------------|-------------------------------------------|----------------------------|-----------------------------------------------------------------------------|
| Conta           | :                                     |                                           |                            | To Do                                                                       |
| CD<br>Painel de |                                       |                                           |                            | teste ×<br>11 Out em 0:00                                                   |
| Controle        | Modelo Graduação                      | Modelo Pós                                | treinamento 2809           | introducao do curso ×<br>treinamento 2009<br>28 Set em 23:59                |
| Cursos          | modelo_grad                           | modelo_pos                                | treino 2809                | Show All                                                                    |
| Calendário      | ES CA                                 | Es én                                     | tên Ea                     | Em breve 💽 Exibir calendário<br>Nada na próxima semana.                     |
| Caixa de        |                                       |                                           |                            | Observações recentes                                                        |
| (?)<br>Ajuda    | Ao entrar, vo<br>ao " <b>Painel o</b> | ocê será direcionac<br>de Controle", onde | do (a)                     | TESTE TAREFA<br>treinio 2007<br>2 de 0<br>"comentário"                      |
|                 | temos todas<br>você está m            | s as disciplinas nas<br>natriculado (a).  | quais<br>Aqui, temos todos | <ul> <li>Artividade Dissertativa<br/>treins 2809</li> <li>0 de 2</li> </ul> |
|                 |                                       |                                           | disciplinas do curso.      | ✓ trabalho m2<br>treino 2809<br>0 de 10                                     |
|                 |                                       |                                           |                            | 9 mais nas últimas duas semanas                                             |
| K−              |                                       |                                           |                            | Exibir Notas                                                                |

## Editando meu perfil

Uma etapa importante da sua ambientação com a plataforma é o preenchimento completo do seu perfil, algo bem simples e rápido se fazer. Acompanhe:

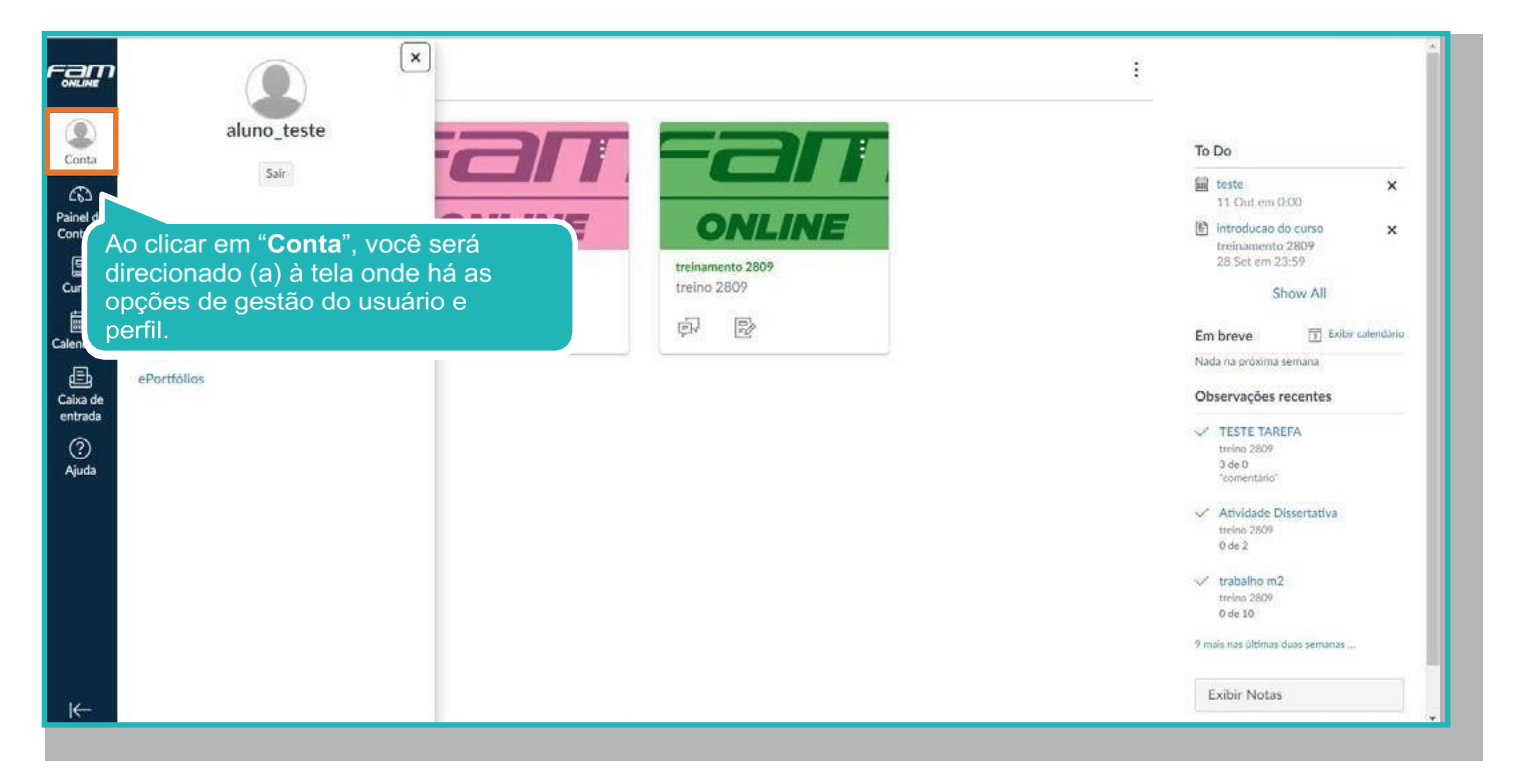

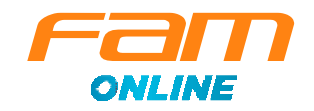

| Fam                                                                                                  | E Perfil de aluno_teste                                                                                                    |                                                                      |
|----------------------------------------------------------------------------------------------------|----------------------------------------------------------------------------------------------------|----------------------------------------------------------------------|
| Controle<br>Painel de<br>Cursos<br>Cursos<br>Calendário<br>Calendário<br>Caixa de<br>entrada<br>Quda | Notificações       aluno_teste         Perfil       ocontato         Contato       Contato         Em "Perfil", é possível<br>encontrar seus contatos e<br>biografia, além de links de sites<br>pessoais ou da sua página no<br>LinkedIn, por exemplo.       rado, você pode adicionar algum na página de configurações. | Para incluir ou alterar<br>informações, basta<br>clicar nesse botão. |
|                                                                                                    |                                                                                                    |                                                                      |

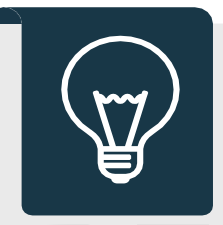

Dica

Prezamos muito pela aprendizagem humanizada, por isso é muito importante que você preencha todo o seu perfil e coloque uma foto.

Mas lembre-se, **é a sua foto**, nada de imagens ilustrativas ou com conteúdos que podem ofender professores ou colegas, ok?

#### Integração de perfil com o LinkedIn

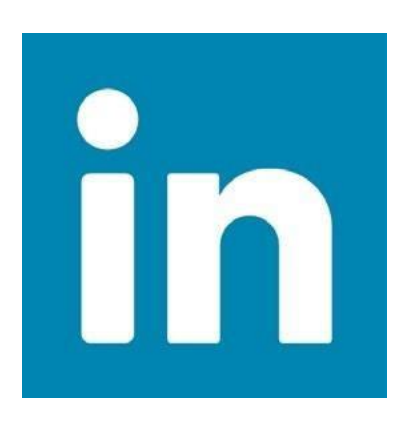

Uma forma muito bacana de facilitar o preenchimento do seu perfil é fazendo a integração com suas redes sociais, principalmente o LinkedIn, que é voltada principalmente para o meio profissional.

Caso você ainda não tenha um perfil criado nessa rede, recomendamos fortemente que o faça o quanto antes. É lá que as principais empresas do Brasil e do mundo selecionam seus candidatos.

Para fazer a integração do seu perfil do LinkedIn com o Canvas, basta seguir o passos que apresentaremos a seguir:

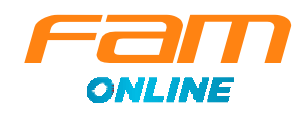

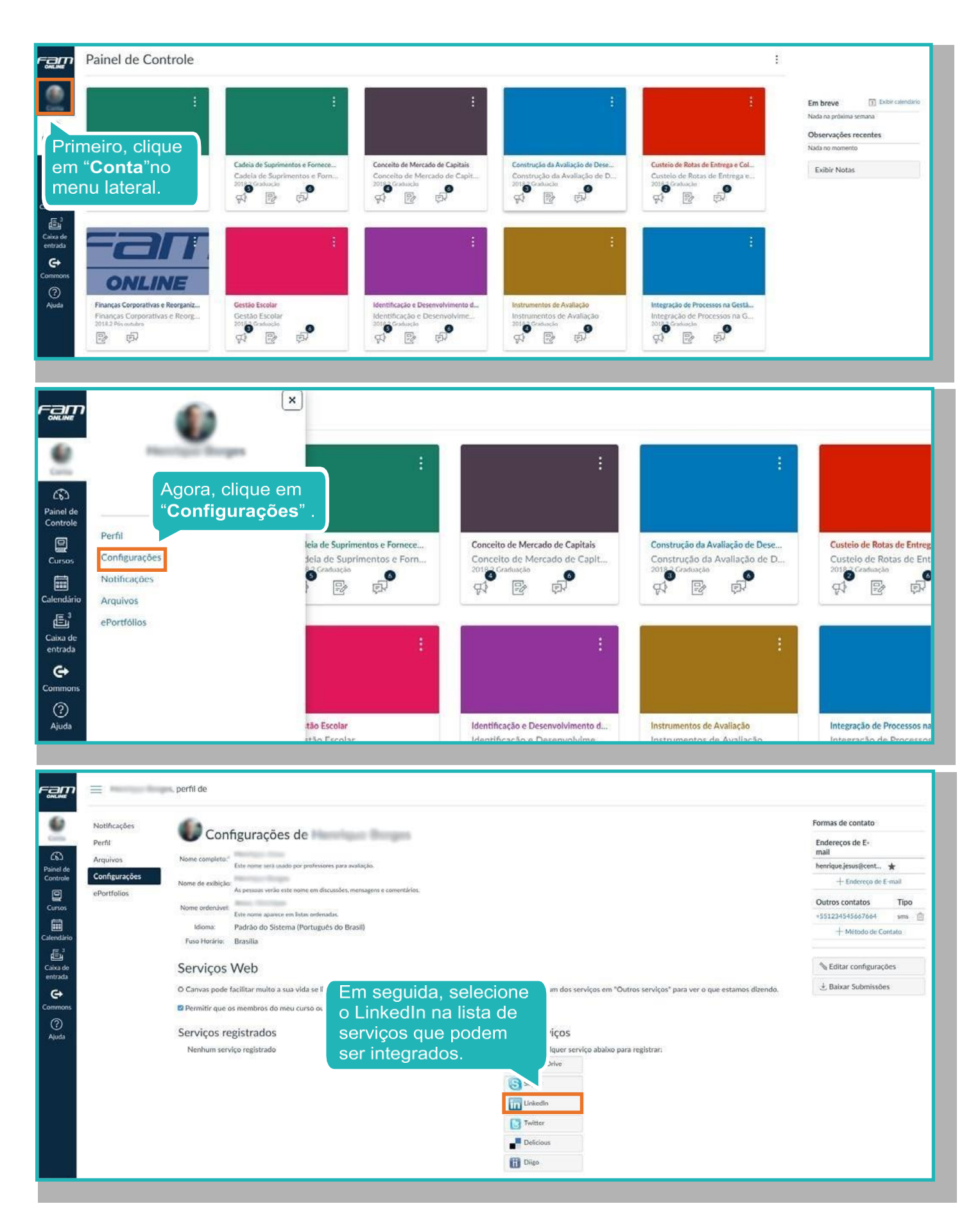

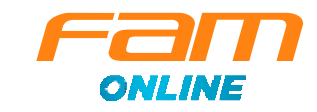

| Autorizar LinkedIn ×                                                                                                    | <ul> <li>Instructure Canvas gostaria de:</li> <li>Utilize seu perfil básico, incluindo nome, foto, título e cargo<br/>atual</li> <li>Agora, basta inserir suas</li> </ul> |
|----------------------------------------------------------------------------------------------------|----------------------------------------------------------------------------------------------------|
| o Linkedin é um grande recurso para rede<br>de negócios e pode ser útil após a<br>conclusão do seu curso. Se você possui uma conta<br>no Linked<br>você perm<br>vejam seu<br>indicado | Você pode interro<br>configurações do<br>aplicam. Saiba m<br>Entrar no LinkedIn e permitir acesso:                                                                        |
| Registrar sua conta no LinkedIn                                                                                                    | Cadastre-se no LinkedIn Esqueceu sua senha?                                                                                                    |
|                                                                                                    | Permitir acesso Cancelar Linked in                                                                                                    |
|                                                                                                    | Termos de Serviço I Política de Privacidade                                                                                                    |

#### Armazenamento de Arquivos

Outro recurso muito interessante do Canvas é a disponibilização de todos os arquivos enviados por você em nosso servidor. Dessa forma, fica muito mais fácil encontrar aquele trabalho que você fez ou qualquer outro documento que você enviou.

| Pesquisar por arquivos               | Q | 0 itens selecionados     |                     |                                  | + Pasta 🗶 Enviar                 |
|--------------------------------------|---|--------------------------|---------------------|----------------------------------|----------------------------------|
|                                      |   | Nome .                   | Data de criação Dat | ta de modificação Modificado por | Tamanho                          |
| Conversation attachments             |   | conversation attachments | sexta-feira         | Para incl                        |                                  |
| <ul> <li>D prome pictures</li> </ul> |   | profile pictures         | sexta-feira         |                                  | un un arquivo,<br>ar nesse botão |
|                                      |   |                          |                     | Simples                          | não?                             |
|                                      |   |                          |                     | Cimpico,                         | 140.                             |
|                                      |   |                          |                     |                                  |                                  |

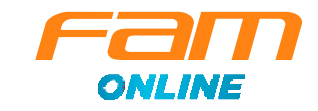

#### Configurações

Em nossa nova plataforma de aprendizagem também é possível integrar serviços como o Google Drive e o Skype, por exemplo, para isso, basta fazer a integração, como mostraremos a seguir:

| Notificações<br>Perfil<br>Arquivos | Configurações<br>Nome completo:: aluno_teste<br>Este nome será usado                                                                                                    | de aluno_teste                                                                                                    | Aqui, vo<br>ou alter<br>de ema<br>inclusiv                 | ocê pode adicionar<br>ar seus endereços<br>il e demais contatos,<br>e seu celular. | Formas de contato<br>Endereços de E-mail<br>+ Endereço de                    | E-mail                      |
|------------------------------------|----------------------------------------------------------------------------------------------------|----------------------------------------------------------------------------------------------------|------------------------------------------------------------|------------------------------------------------------------------------------------|------------------------------------------------------------------------------|-----------------------------|
| Configurações<br>ePortfolios       | Nome de exibição:<br>Nome ordenávei:<br>Nome ordenávei:<br>Idioma:<br>Padrão do Sistem<br>Fuso Horário:<br>Brasilia<br>Serviços Web<br>O Canvas pode facilitar muito a su<br>"Outros serviços" para ver o que el | e nome em discussões, mensagens e come<br>n listas ordenadas.<br>Basta selecio<br>serviço na lis<br>a integração.<br>a<br>stat | ntários.<br>nar o<br>ta e fazer                            | ique em qualquer um dos serviços em                                                | Outros contatos<br>+ Método de C<br>& Editar configuraç<br>& Baixar Submissõ | Tipc<br>ontato<br>ões<br>es |
|                                    | Serviços registrados<br>Nenhum serviço registrado                                                                                                    |                                                                                                    | Outros servio<br>Clique em qualq<br>🍐 Google Driv<br>Skype | ÇOS<br>euer serviço abaixo para registrar:<br>re                                   |                                                                              |                             |

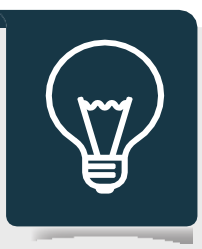

#### Dica

É **importantíssimo** que todos os seus contatos estejam corretos e atualizados, é com base neles que serão enviadas todas as mensagens e comunicações da sua disciplina.

| Fam                                         | Cursos                                                                                                    |   |
|---------------------------------------------|----------------------------------------------------------------------------------------------------|---|
| Conta<br>Conta<br>Painel de<br>Controle     | Modelo Graduação<br>Modelo Pôs<br>treinamento 2809                                                                           |   |
| Cursos                                      | Todos os Cursos                                                                                                    | ( |
| Calendário<br>Calado de<br>entrada<br>Ajuda | personalizar a lista de cursos, clique no link<br>"Todos os Cursos" e coloque uma estrela nos<br>cursos para serem exibidos. |   |

#### Cursos

Nessa opção é possível acessar todas as disciplinas nas quais você está matriculado ou já cursou.

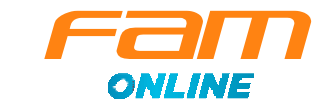

#### Agendas e Integração com Google e Outlook

A agenda será uma das suas "melhores amigas" ao longo da sua disciplina, nela você poderá consultar as datas de suas provas, atividades, aulas online e demais interações.

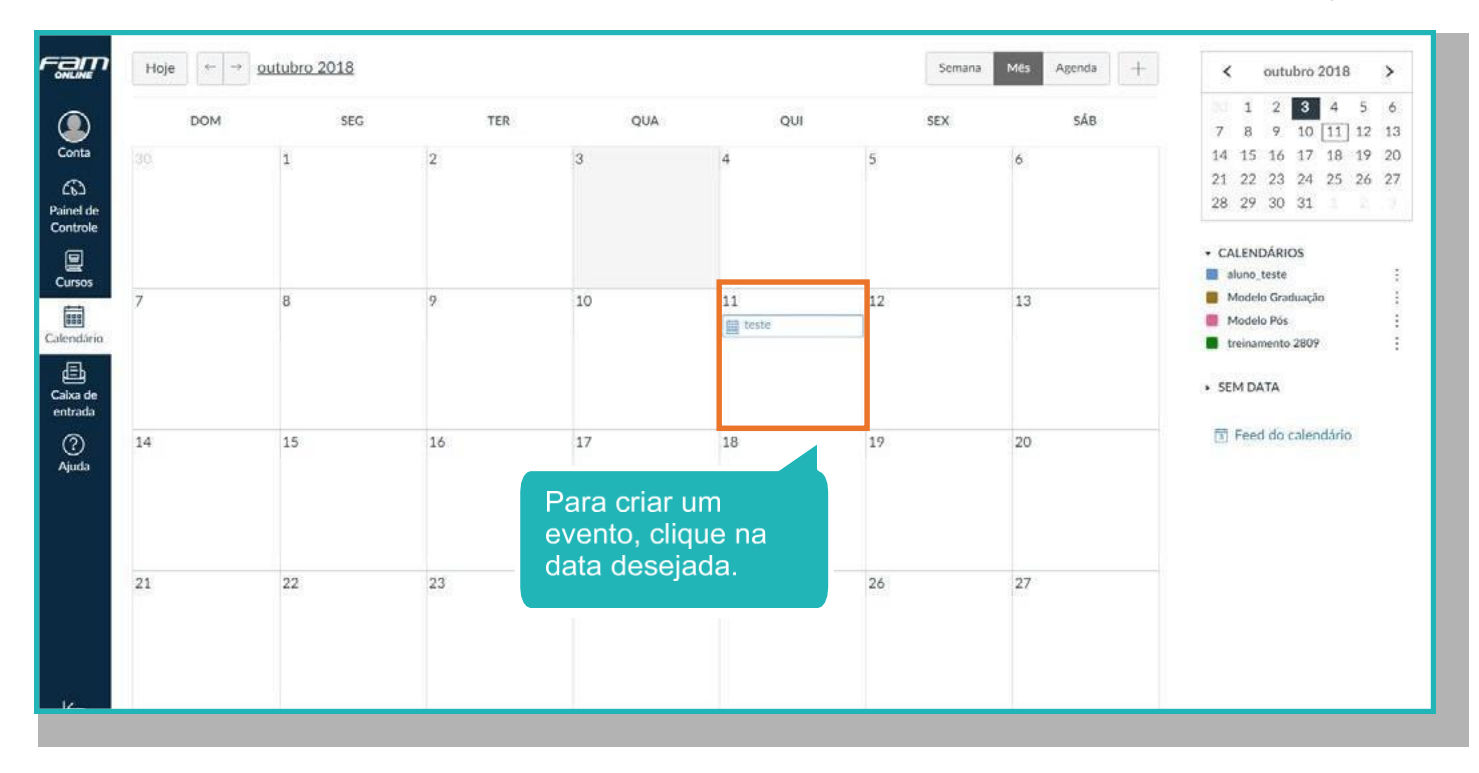

| ram                                     | Hoje | outubro 2018                                                                     |                              |                             |              | Senara M | s Agenda + | < outubri                                                                         |
|-----------------------------------------|------|----------------------------------------------------------------------------------|------------------------------|-----------------------------|--------------|----------|------------|-----------------------------------------------------------------------------------|
| Conta<br>Conta<br>Painel de<br>Controle | 20   | Agora é só inserir as<br>informações sobre o e<br>e clicar em " <b>Enviar</b> ". | evento<br>tar even           | QUA<br>to<br>sta de Tarefas | qui          | SEX 6    |            | 1 2 3<br>7 8 9 10<br>14 15 16 11<br>21 22 23 24<br>28 29 30 3                     |
| Calendario                              | 7    | 8 9                                                                              | Titulo:<br>Data:             | 17/10/2018                  | 8            | 1        |            | CALENDÁRIOS     aluno_teste     Modelo Graduat     Modelo Pós     troinamento 286 |
| Caixa de<br>entrada<br>②<br>Ajuda       | 14   | 15 16                                                                            | De:<br>Local:<br>Calendário: | aluno_teste                 | · ·          | 2        |            | • SEM DATA                                                                        |
|                                         | 21   | 22 23                                                                            |                              | mai                         | is opções En | viar     |            |                                                                                   |

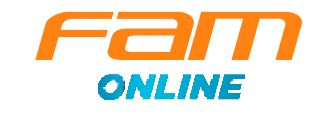

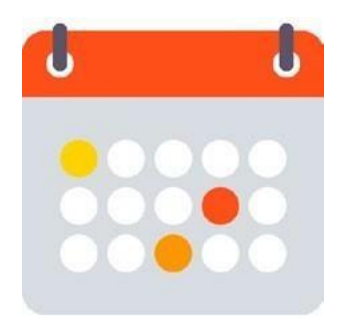

Um recurso que pode ser muito útil é a **integração da agenda** do Canvas com as agendas do **Google** ou do **Outlook**!

Uma vez integrada, todos os eventos que forem adicionados já aparecerão nesses recursos, que podem ser integrados, por exemplo, com seu smartphone. Veja como fazer isso.

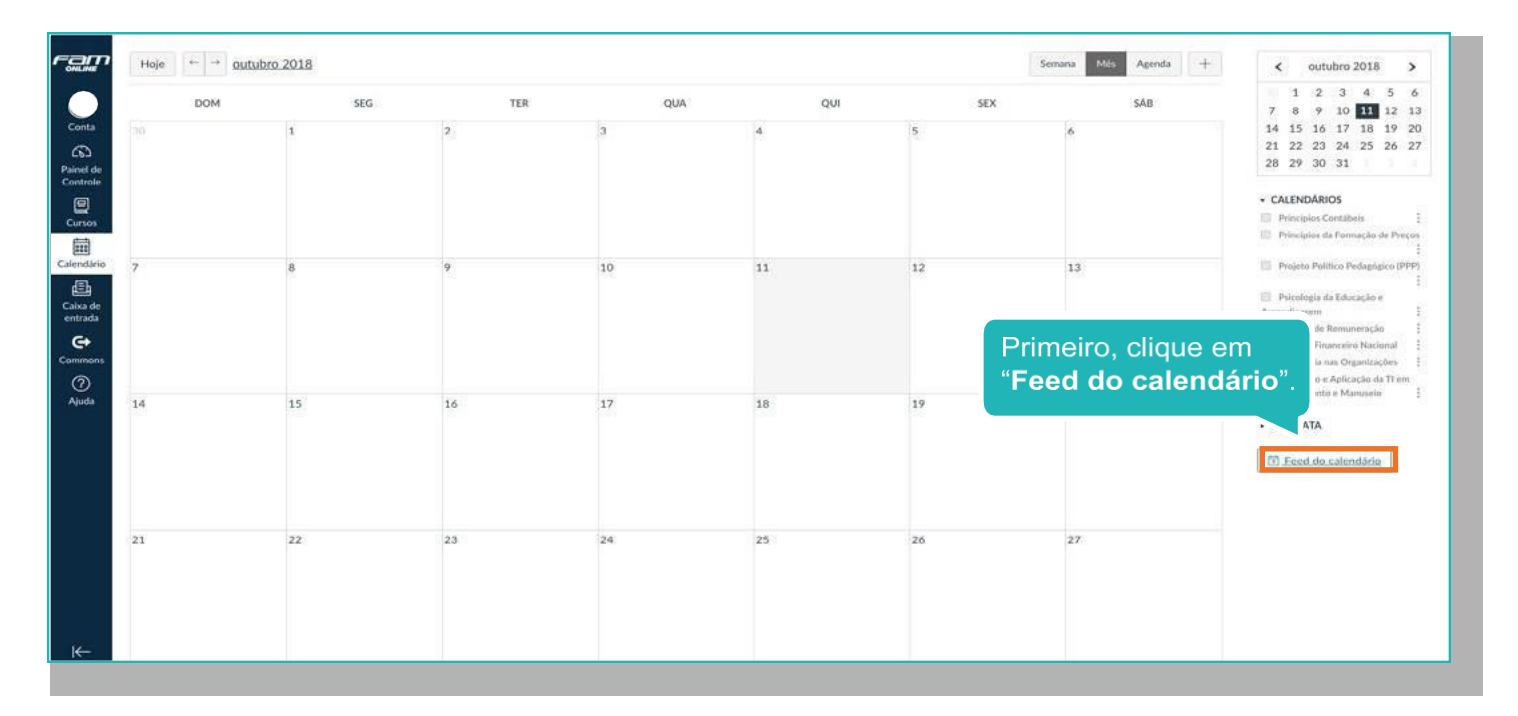

Os procedimentos para a integração da agenda do Canvas com o Google Agendas, Outlook ou demais servidores são bem parecidos. No nosso caso, faremos a integração com a ferramenta do Google.

| Fan                            |     |                                               |                                    |                                                                                                    |                                                                                                    |          | io Mer Agroda + | < outubre 2018 >                                                                                                    |
|--------------------------------|-----|-----------------------------------------------|------------------------------------|----------------------------------------------------------------------------------------------------|----------------------------------------------------------------------------------------------------|----------|-----------------|----------------------------------------------------------------------------------------------------|
| Canta<br>Gal                   | DOM |                                               | - TER<br>2                         | QUA .                                                                                                    | qui<br>4                                                                                                    | SEX<br>5 | 548             | 1 2 3 4 5 6<br>7 8 9 10 11 12 13<br>14 15 16 17 18 19 20<br>21 22 23 24 25 26 27<br>26 29 30 31                                                                              |
| Calmon                         | 7   | Em seguida<br><i>download</i> o<br>da agenda. | , faça o<br>u copie o <i>lin</i> . | k<br>:d do calendário                                                                                                    | (                                                                                                    | ×        |                 | CALENDÁRIOS     Principios Constituio     Principios de la Formación del Preses     Principios de la Preses     Presidente del Formación del Preses                          |
| Calca de<br>Betrada<br>Commons | 14  | 15                                            | 16                                 | lopie o link abaixo e cole er<br>calendário que use feeds iCa<br>Outlook, etc.)<br>https://famonline.instructur<br>clique.aqui p | n qualquer aplicativo de<br>al (Google Calendar, iCal,<br>e.com/feeds/calendars/user_C<br>aara exibir o feed | v ,      |                 | Predelogue de Cânceajde e<br>Assonationper     Schemale Bellemannengie     Schema de Bellemannengie     Schema de Macimit     Schema de Macimit     Schema de Astronomiteter |
| (3)<br>Aluda                   |     |                                               |                                    |                                                                                                    |                                                                                                    |          |                 | Armoneumen e Manupale (1999)     Seld DATA     Feed do calendario                                                                                                    |
| ĸ                              | 21  | .22                                           | 23                                 | 24                                                                                                    | 35                                                                                                    | 26       | 27              |                                                                                                    |

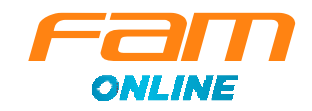

| = 31 Acenda                                                                     | HOLE C S                                                          | Nezembro de 2018                                    |                      |           |           |              | Q Més - 🌣 🖽 O 💭                          |
|---------------------------------------------------------------------------------|-------------------------------------------------------------------|-----------------------------------------------------|----------------------|-----------|-----------|--------------|------------------------------------------|
| Decembro de 201<br>8 T 0<br>16 27 28<br>3 4 5<br>10 11 12<br>11 12<br>12 Clique | ra, clique no b<br>da mensager<br>nda de colega<br>le na opção "I | ootão "+"ac<br>m " <b>Adicion</b> a<br>a" e, em seg | a <b>r</b><br>Juida, | Qui<br>29 | Sex<br>30 | Sáb<br>1 dez | 2 00 00 00 00 00 00 00 00 00 00 00 00 00 |
| 24 25 26 X                                                                      |                                                                   |                                                     |                      | 6         | 7         | 8            | 9 +                                      |
| Adicionar agenda de colega                                                      | Nova agenda                                                       | 11                                                  | 12                   | 13        | 14        | 15           | 16                                       |
| Minnas agendas                                                                  | Procurar agendas de interesse                                     | 100                                                 |                      |           |           |              | 98.0                                     |
|                                                                                 | Importar                                                          |                                                     |                      |           |           |              |                                          |
|                                                                                 | 17                                                                | 18.                                                 | 19                   | 20        | 21        | 22           | 23                                       |
|                                                                                 | 24<br>Véspera de Natal (após às 14 horas)                         | 25<br>Natur                                         | 26                   | 27        | 28        | 29           | 30                                       |
| Outras agendas                                                                  | ^                                                                 |                                                     |                      |           |           |              |                                          |
| Holidays in Brazil                                                              | 31<br>Véspera de Ano Novo (após la 14 ho                          | 1 jan<br>(tas) Ana Nova                             | 2                    | 3         | .4)       | .5           | 6                                        |
| Termos - Privacidade                                                            |                                                                   | _                                                   |                      |           |           | -            | ,                                        |

| ← Configurações                                                                                                    |                                                                                                    | # O |
|----------------------------------------------------------------------------------------------------|----------------------------------------------------------------------------------------------------|-----|
| Ceral<br>Adicionar agenda<br>Nova agenda<br>Procurar agendas de interesse<br>Do URL<br>Importar e exportar<br>Configurações das minhas agendas | Do URIL       Lift, da sgenda         I Torrar a sgenda accessivel ao público       E possivel adicionar uma sgenda usando o formato ICAI por sex enderço.         E possivel adicionar uma sgenda usando o formato ICAI por sex enderço.       ADICIONARI ACCIVIDA         Finalmente, insira o <i>link</i> que você pegou no Canvas e clique em "Adicionar Agenda". Feito isso, a agenda já estará integrada. |     |
| Configurações de outrais agendas<br>Holidays in Brazil                                                                                         |                                                                                                    |     |

#### Mensagens

Um dos recursos que você irá utilizar com grande frequência é o envio de mensagens. Com ele, você pode se comunicar com colegas, professores e tutores.

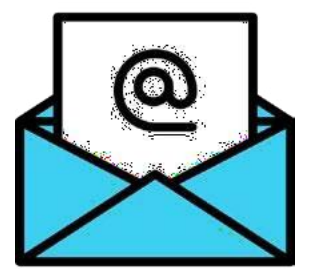

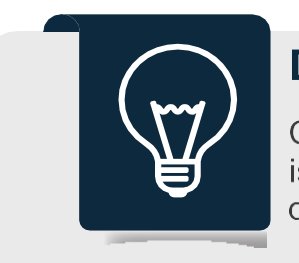

#### Dica

Confira suas mensagens sempre que acessar a plataforma, isso é fundamental para o bom andamento da sua disciplina e dos seus estudos.

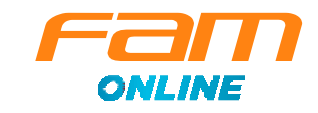

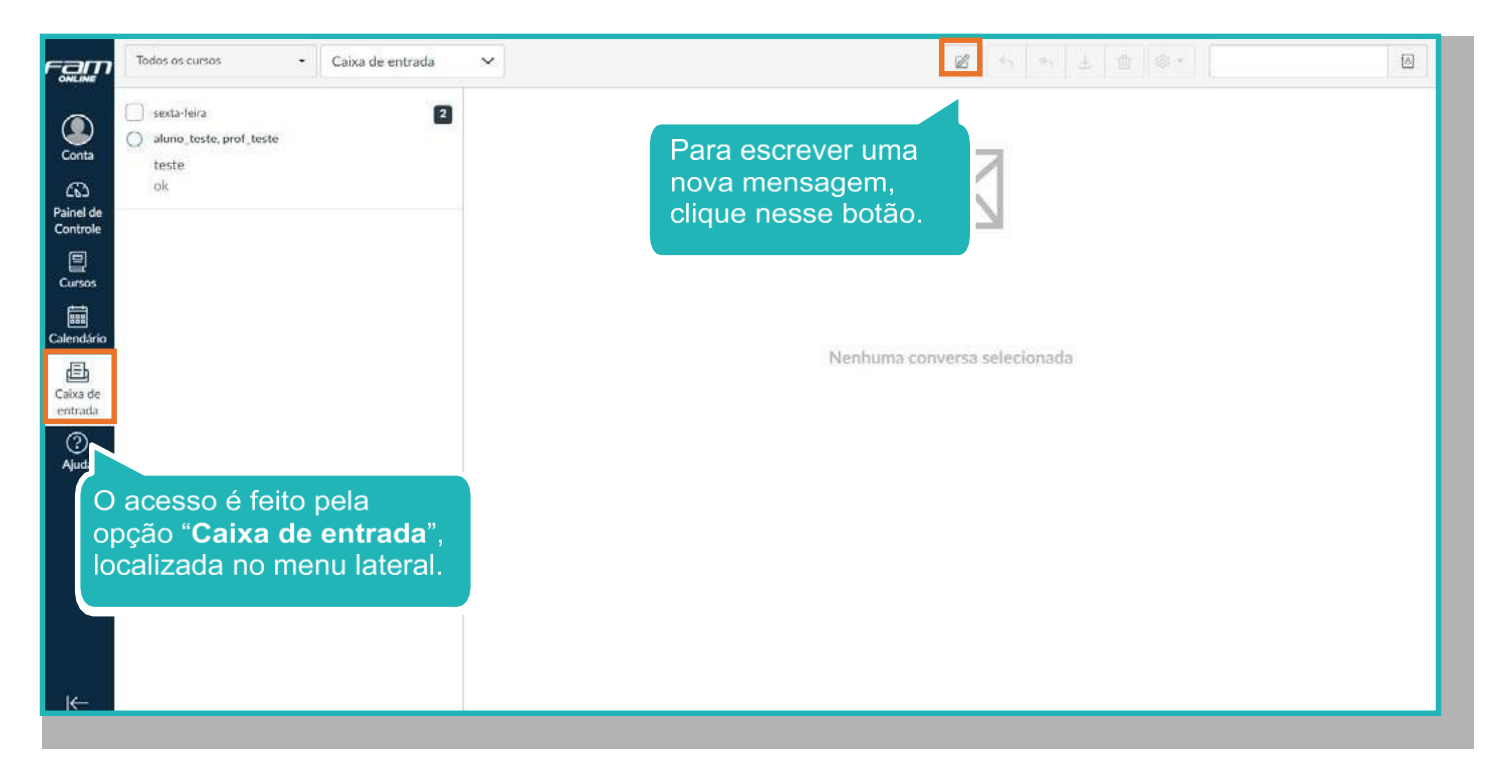

| ram         | Todos os cursos + Cabiar (                                       | ie entrada 🛛 🗸 |                                                     |                                                                              |
|-------------|------------------------------------------------------------------|----------------|-----------------------------------------------------|------------------------------------------------------------------------------|
| ٩           | <ul> <li>sexta-teira</li> <li>aluno_teste, prof_teste</li> </ul> | 2              |                                                     |                                                                              |
|             |                                                                  | Compor mens    | agem                                                | ×                                                                            |
|             |                                                                  | Curso treir    | amento 2809 •                                       |                                                                              |
|             |                                                                  | Para pro       | f_teste                                             |                                                                              |
| Calendilrio |                                                                  |                | viar uma mensagem individual para cada destinatário | 0                                                                            |
| Calka de    |                                                                  | XXXX           |                                                     | hada                                                                         |
| O<br>Ajuda  |                                                                  |                | sua mensa<br>remetentes<br>você faz ne              | agem e identificar os<br>s da mesma forma que<br>o seu <i>email</i> pessoal. |
|             |                                                                  | Ø 🗈            |                                                     | Cancelar Enviar                                                              |
|             |                                                                  |                |                                                     |                                                                              |
| ĸ           |                                                                  |                |                                                     |                                                                              |

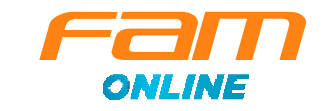

### Ajuda

Caso você tenha algum tipo de dúvida e dificuldade, a opção "Ajuda" tem recursos que podem te ajudar a ter uma melhor experiência com nosso novo Ambiente Virtual de Aprendizagem.

## **Atividades**

Acessar suas atividades é algo muito simples de se fazer. Acompanhe:

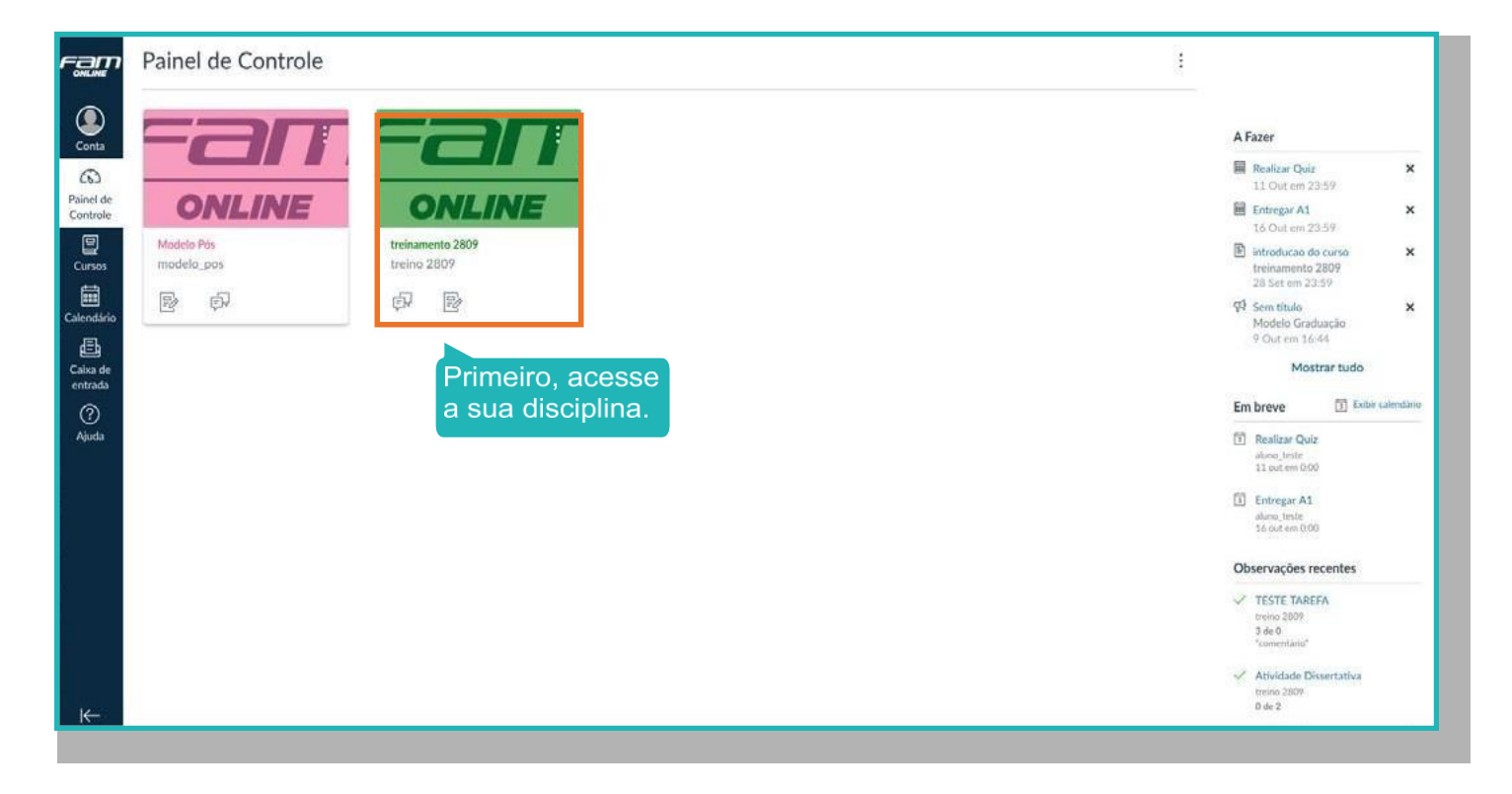

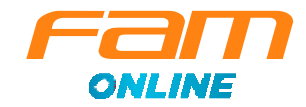

| Página inici          | Página inicial treinamento 2809                                                                                                    |                                                                            |  |  |
|-----------------------|----------------------------------------------------------------------------------------------------|----------------------------------------------------------------------------|--|--|
| Módulos               |                                                                                                    | A Fazer                                                                    |  |  |
| el de<br>htrole Notas |                                                                                                    | Realizar Quiz ×                                                            |  |  |
| Tarefas               |                                                                                                    | Entregar A1 × 16 Out on: 23:59                                             |  |  |
|                       |                                                                                                    | introducao do curso ×<br>28 Set em 23:59                                   |  |  |
| - A                   | gora, clique                                                                                                    | Em breve                                                                   |  |  |
| 환 e                   | m "Tarefas".                                                                                                    | Nada na próxima semana                                                     |  |  |
| ka de<br>Irada        | CERTIFICATE                                                                                                    | Observações recentes                                                       |  |  |
| ?)<br>uuda            |                                                                                                    | C TESTE TAREFA<br>treino 2009<br>3 de 0<br>"comentaria"                    |  |  |
|                       |                                                                                                    | <ul> <li>Atividade Dissertativa<br/>treino 2009</li> <li>0 de 2</li> </ul> |  |  |
|                       | Sels han vindela) à disclution l'Idenness Certie de Enviros e Connectomente Oraminscionali                                                                              | trabalho m2<br>traino 2009<br>0 de 10                                      |  |  |
|                       | seja peri vinocia) a osciplina Luerança, Gestaŭ de Equipes e Comportamento Organizacional:                                                                              |                                                                            |  |  |
|                       | A partir de agora, você dará início ao estudo sobre um dos temas mais desafiadores e, ao mesmo tempo, fascinantes na gestão das organizações.                           |                                                                            |  |  |
|                       | Serão abordados os aspectos individuais, grupais e organizacionais do comportamento humano, por meio da realização de discussões e reflexões sobre a te<br>e a prática. | oria                                                                       |  |  |
|                       |                                                                                                    |                                                                            |  |  |

| Discussões<br>Notas<br>Tarefas<br>Chat | Como toruns e availações.     Como toruns e availações.     Atividade Dissertativa     Disponívelaté 5 nov (Vencimento 5 Nov em 23.57   0/2 pts     Fórum de Relato de Experiência     Disponívelaté 5 nov (Vencimento 5 Nov em 23.57   -/5 pts     Fórum de Discussão - Case                                                                                         |
|----------------------------------------|----------------------------------------------------------------------------------------------------|
| Notas<br>Tarefas<br>Chat               | Attividade Dissertativa<br>Disponível até 5 nov   Vencimento 5 Nov em 23:37   0/2 pts         Øli ponível até 5 nov   Vencimento 5 Nov em 23:37   -/5 pts         Øli ponível até 5 nov   Vencimento 5 Nov em 23:37   -/5 pts         Øli ponível até 5 nov   Vencimento 5 Nov em 23:37   -/5 pts         Øli ponível até 5 nov   Vencimento 5 Nov em 23:37   -/5 pts |
| Chat                                   | GI     Fórum de Relato de Experiência<br>Disponvelaté 5 nov   Vencimento 5 Nov em 23:59   -/5 ptr       GI     Fórum de Discussão - Case                                                                                                    |
|                                        | ஞ <sup>ு</sup> Fórum de Discussão - Case                                                                                                    |
|                                        | Disponivel at 5 nov   Vencimento 5 Nov em 23.59   -/1 pts                                                                                                    |
|                                        | Atividade Objetiva           Disponivel até 5 nov   Vencimento 5 Nov em 23.5%   -/1 pts.                                                                                                    |
|                                        | Förum Audiocast           Disponivel atté 5 nov   Vencimento 5 Nov em 23:59   -/1 µts                                                                                                    |
|                                        | ★ Tarefas sem data                                                                                                    |
|                                        | E trabalho m2<br>Ortropis                                                                                                    |
|                                        | E TESTE TAREFA                                                                                                    |

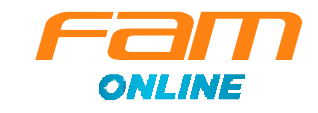

#### Visualização de notas

Depois de fazer as suas atividades, é sempre importante verificar as suas notas. Algumas são emitidas automaticamente, como nos casos das questões objetivas. Outras, como atividades dissertativas, necessitam da correção de seu professor, que costuma ser bem rápida.

Acompanhar o seu desempenho é bem simples:

| Página inici:         | at treinamento 2809                                                                                                    | ដែរ Exibir fluxo do curso                                                       |
|-----------------------|----------------------------------------------------------------------------------------------------|---------------------------------------------------------------------------------|
| onta Módulos          |                                                                                                    | A Fazer                                                                         |
| el de<br>ntrole Notas |                                                                                                    | Realizar Quiz ×                                                                 |
| Tarefa                |                                                                                                    | Entregar A1 ×                                                                   |
| Chal C                | lique em "Notas".                                                                                                    | D Introducao do curso X<br>28 Set em 23:59                                      |
| ndário                |                                                                                                    | Em breve                                                                        |
| <u></u><br>動          |                                                                                                    | Nada na prôxima semana                                                          |
| rada                  |                                                                                                    | Observações recentes                                                            |
| ?)<br>uda             |                                                                                                    | ✓ TESTE TAREFA<br>trence 2009<br>3 de 0<br>"comentario"                         |
|                       |                                                                                                    | <ul> <li>Atividade Dissertativa</li> <li>treino 2009</li> <li>0 de 3</li> </ul> |
|                       |                                                                                                    | ✓ trabalho m2<br>traina 2809<br>0 de 10                                         |
|                       | Seja bem vindo(a) à disciplina Liderança, Gestão de Equipes e Comportamento Organizacional!                                                               |                                                                                 |
|                       | A partir de agora, você dará inicio ao estudo sobre um dos temas mais desafiadores e, ao mesmo tempo, fascinantes na gestão das organizaço                | ões.                                                                            |
|                       | Serão abordados os aspectos individuais, grupais e organizacionais do comportamento humano, por meio da realização de discussões e reflez<br>e a prática. | rões sobre a teoria                                                             |
|                       | Pronto para dar o pontané inicial?                                                                                                    |                                                                                 |

| Fam                   | Página inicial<br>Módulos      | Notas para aluno_teste                                                                                           |                 |                                                                                                    |
|-----------------------|--------------------------------|----------------------------------------------------------------------------------------------------|-----------------|----------------------------------------------------------------------------------------------------|
| Conta                 | Discussões<br>Notas<br>Tarefas | Curso         Ordenar por           treinamento 2809         V           Tarefas         Dominio de Aprendizagem | Aplicar         | Nessa tela, temos todas as suas<br>notas por atividades e também o                                          |
| Painel de<br>Controle | Chat                           | Nome                                                                                                    | Vencimento      | seu conceito geral.                                                                                         |
| Cursos                |                                | Atividade Dissertativa                                                                                           | 5 nov por 23:59 | J 2 E Total 100%                                                                                            |
| Calendário            |                                | Atividade Objetiva                                                                                               | 5 nov por 23:59 | Atenção! Antes de visualizar                                                                                |
| Caixa de<br>entrada   |                                | Förum Audiocast                                                                                                  | 5 nov por 23:59 | lado da opção "Calcular com base nas previsões de pontuações para que salba cuantas notas serio a detas por |
| ?<br>Ajuda            |                                | Forum de Discussão - Case                                                                                        | 5 nov por 23:59 | baseado somente nas tarefas<br>com notas" você pode testar pontuações para<br>uma tarefa que lá inclui uma  |
|                       |                                | Forum de Relato de Experiência                                                                                   | 5 nov por 23:59 | pontuação ou uma tarefa que<br>ainda tem de ser pontuada.                                                   |
|                       |                                | TESTE TARÉFA                                                                                                    |                 | 3 0 67 面                                                                                                    |
|                       |                                | trabalho m2                                                                                                    |                 | 0 10 ×                                                                                                    |
|                       |                                | aval 1                                                                                                    |                 | 150% 3.00 / 2.00                                                                                            |
|                       |                                | Aval 2                                                                                                    |                 | ND 0.00 / 0.00                                                                                              |
| ⊬                     |                                | Total                                                                                                    |                 | 150%                                                                                                    |

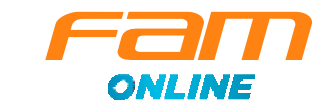

#### Arredondamento de Notas:

O resultado parcial e final da **avaliação** é traduzido em nota expressa e considera-se grau numérico de zero a dez, variando de cinco em cinco décimos, sendo que as frações intermediárias serão **arredondadas**, conforme exemplos abaixo:

Notas com as decimais iguais ou menores que 0,24 são arredondadas para **menos.** Notas com as decimais iguais ou maiores que 0,25 são arredondadas para **mais.** Por exemplo, a nota **6,24** arredonda-se para **6,0**. A nota **6,25** arredonda-se para **6,5**.

Notas com as decimais iguais ou menores que 0,74 são arredondadas para **menos**. Notas com as decimais iguais ou maiores que 0,75 são arredondadas para **mais**. Por exemplo, a nota **9,74** arredonda-se para **9,5**. A nota **8,75** arredonda-se para **9,0**.

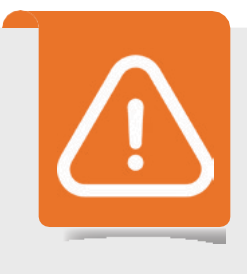

#### **Importante!**

Caso não concorde com alguma de suas notas ou tenha identificado divergêcias em questões de suas atividades, você pode solicitar a **Revisão de Notas.** Para isso, basta acessar o item Revisão de Notas AO1 ou Revisão de Notas AO2, descrever a atividade, a questão, e por qual motivo ela deverá ser revisada.

## Gravação de vídeos no Studio

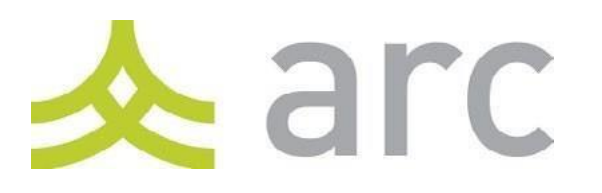

Uma das principais novidades do nosso novo Ambiente Virtual de Aprendizagem é o ARC. Com ele você pode enviar interações por vídeo, facilitando muito a exposição de suas opiniões e argumentos em um fórum ou trabalho, por exemplo.

A partir de agora, vamos aprender a utilizar esse recurso. Acompanhe:

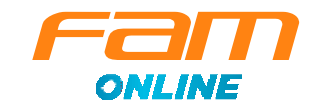

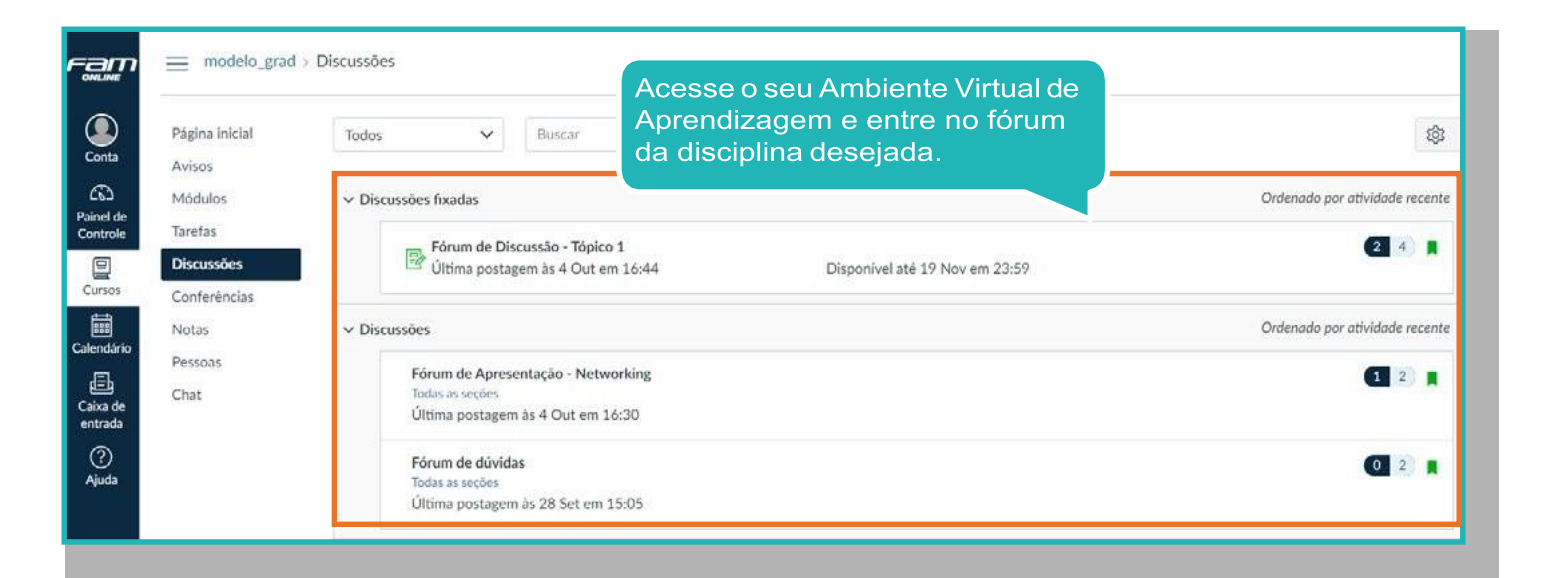

| Discussões    | Fórum de Discussão - Tópico 1                                                         | 2 4            |
|---------------|---------------------------------------------------------------------------------------|----------------|
| Conferências  | No message                                                                            |                |
| Pessoas       | Pesquisar entradas ou autor Nao lido (+)                                              | ✓ Assinado     |
| Chat          |                                                                                       | Editor de HTML |
| al de<br>role | B I U A · M · Ix E E E E E E E E E E<br>□ · □ & 22 E √ M ■ □ ¶ 120t · Paràgrafo · (*) |                |
| sos           | Em seguida, clique                                                                    |                |
| ±<br>dário    | no ícone <b>"Arc</b> ":                                                               |                |
| de<br>de      |                                                                                       |                |

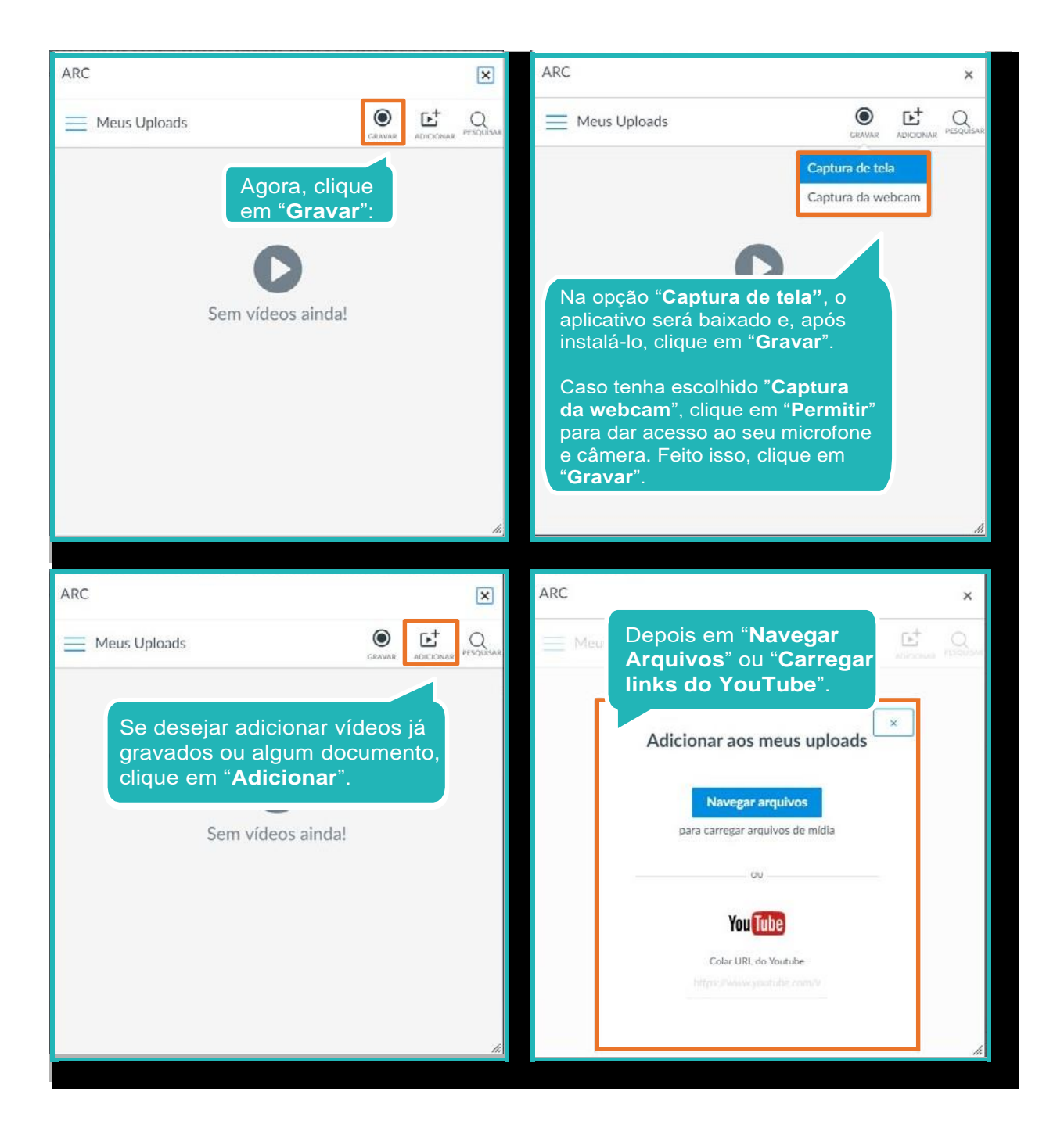

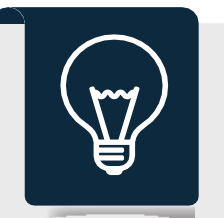

#### Dica

Tenha critério ao gravar seus vídeos, fique atento a vestimentas, falas e também ao ambiente no qual seu vídeo será gravado.

Outro ponto importante é a qualidade de áudio! Evite ambientes barulhentos ou com elementos que podem afetar a qualidade da sua produção.

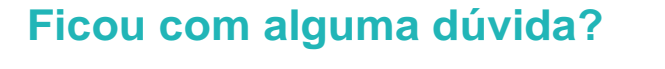

Caso ainda precise de alguma orientação ou tenha ficado com alguma dúvida sobre o que foi apresentado nesse manual, não deixe de entrar em contato com a nossa equipe. Estamos à disposição para ajudá-lo(a)!

## **Nossos contatos:**

 $\boxtimes$ 

atendimento@vemprafam.com.br ead@vemprafam.com.br

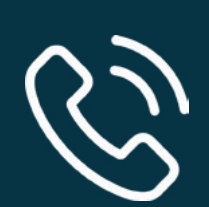

**11 3003-6644** (São Paulo Capital e Regiões Metropolitanas)

0800-727-4660 (Demais localidades)

# **Bons Estudos!**

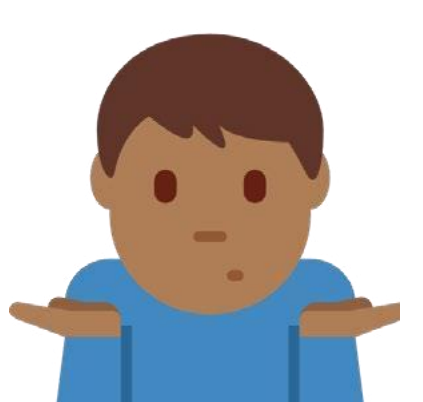

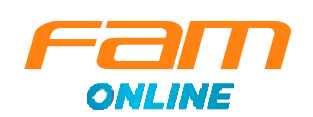

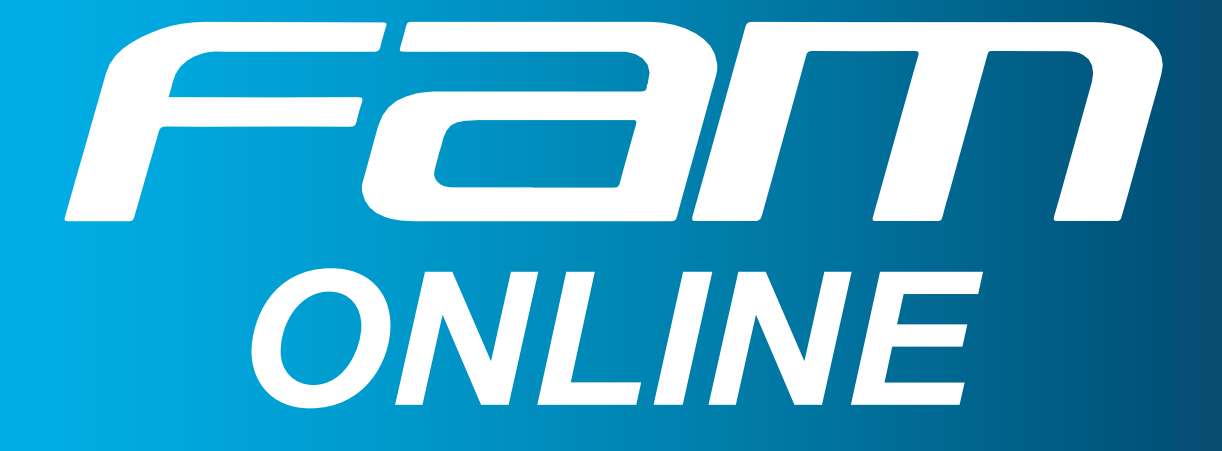